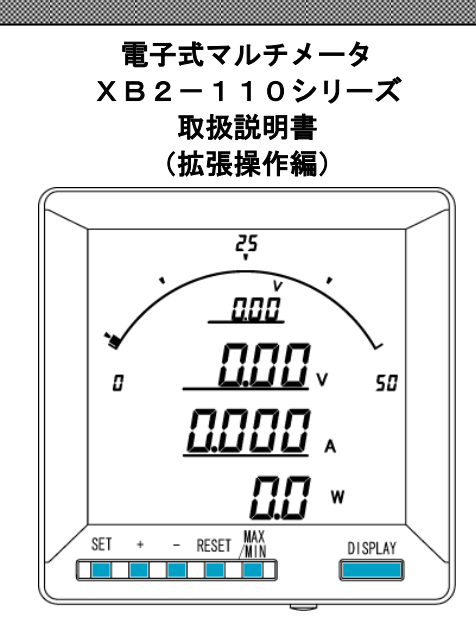

▲ ご注意 ◇本体は精密機器ですので、落とさないようにして下さい。 ◇本体を分解・改造はしないで下さい。 ◇本体に雨水等が直接かからないようにして下さい。 ◇本体の汚れ・ホコリ等を拭きとる場合は、乾いた布で拭きとって下さい。 ◇汚れがひどい場合は、固く絞った濡れ雑巾で拭きとって下さい。 ◇ベンジン・アルコール・シンナーは絶対に使用しないで下さい。 ◇本体内にごみ等が入る恐れがある作業を行なう場合は、本体にカバーをして異物が入らないようにして 下さい。 ◇本体を直射日光が当たる場所・温度の異常に高い場所・異常に低い場所・湿気や塵挨の多い場所へ設置 しないで下さい。 ◇端子台への配線は圧着端子を使用して確実に締めて下さい。 ◇最大入力電圧値・電流値以上の入力を加えないで下さい。 ◇補助電源が停電時は表示は消え、出力が0になります。 ◇活線状態では端子部に手を触れないで下さい。感電の危険が有ります。 ◇700V 以上の高圧回路で電流を測定する場合、シャントを接地側で使うか、DCCTを使用して下さい。 ◇倍率器を使用の場合は、メータを接地側に付けて下さい。 ◇通信線・アナログ出力は動力ケーブル・高圧ケーブルと平行して設置せず、交差する場合も間隔を取っ て設置して下さい。 ◇本取扱説明書には、オプション機能(御発注時の選択機能)もあわせて説明しています。搭載していな い機能は設定無効または、設定できませんので、ご考慮いただきお読みいただきますようお願いします。 製品及び取扱説明書は、改善・改良のために予告なく変更する場合があります。ご了承お願いします。

|     | 目 次                                               |    |
|-----|---------------------------------------------------|----|
| 【1  | 】設定項目一覧                                           | 3  |
| 【2  | 2】表示関係の設定方法                                       | 4  |
| 【3  | 3】計測関係の設定方法                                       | 8  |
| 【4  | 】通信出力関係の設定方法(オプションでRS-485通信出力付を選択した場合に表示します)      | 10 |
| [5  | う<br>〕通信出力関係の設定方法(オプションでModbus通信出力付を選択した場合に表示します) | 12 |
| [6  | 〕警報出力関係の設定方法(オプションで警報出力付を選択した場合に表示します)            | 14 |
| 【7  | 】外部操作入力関係の設定方法                                    | 16 |
| [8] | 3】バーグラフ(最大目盛)関係の設定方法                              | 18 |
| (9  | )】資料 最下位表示単位について                                  | 20 |

## 【1】設定項目一覧

800

[SET]+[-]キー長押しで設定モードに切り替わります。 設定モードに切り替わりますとLCD表示の上に番号を表示しています。(設定モード最初はS11(表示**) (**)) [+]、[-]キーを押すとS12、S13、・・、S16に変更できます。

次に[SET]キーを押すことにより、設定項目の表示に切り替わります。(例、S11-01(表示 **)// - 0/**)) ここで、[+]、[-]キーを押しますとS11-01、・・、S11-27に変更できます。

| 設定番号   | 設定項目                 | 初期値       | 記載頁 |
|--------|----------------------|-----------|-----|
| S11-01 | 入力1表示点滅(予定指針付) H     | 0(機能除外)   | 4P  |
| S11-02 | 入力1表示点滅(予定指針付)L      | 0(機能除外)   | 4P  |
| S11-03 | 入力2表示点滅(予定指針付)H      | 0(機能除外)   | 4P  |
| S11-04 | 入力2表示点滅(予定指針付)L      | 0(機能除外)   | 4P  |
| S11-05 | 入力3表示点滅(予定指針付)H      | 0(機能除外)   | 6P  |
| S11-06 | 入力3表示点滅(予定指針付)L      | 0(機能除外)   | 6P  |
| S11-27 | 表示更新周期               | 0.5秒      | 6P  |
| S12-01 | バーグラフ表示 入力1目盛設定      | 片振        | 8P  |
| S12-02 | バーグラフ表示 入力2目盛設定      | 片振        | 8P  |
| S12-03 | バーグラフ表示 入力3目盛設定      | 片振        | 8P  |
| S12-04 | ディジタル表示 最下位桁表示単位 入力1 | 0         | 8P  |
| S12-05 | ディジタル表示 最下位桁表示単位 入力2 | 0         | 8P  |
| S12-06 | ディジタル表示 最下位桁表示単位 入力3 | 0         | 8P  |
| S13-01 | RS-485通信 積算乗率設定 入力1  | 機能除外(0)   | 10P |
| S13-02 | RS-485通信 積算乗率設定 入力2  | 機能除外(0)   | 10P |
| S13-03 | RS-485通信 積算乗率設定 入力3  | 機能除外(0)   | 10P |
| S13-01 | Modbus通信 積算乗率設定 入力1  | 機能除外(0)   | 12P |
| S13-02 | Modbus通信 積算乗率設定 入力2  | 機能除外(0)   | 12P |
| S13-03 | Modbus通信 積算乗率設定 入力3  | 機能除外(0)   | 12P |
| S14-01 | 警報出力 チャンネル1 上下限      | HI(上限警報)  | 14P |
| S14-02 | 警報出力 チャンネル1 ディレイ     | 0         | 14P |
| S14-03 | 警報出力 チャンネル1 復帰方法     | AUTO(自動)  | 14P |
| S14-04 | 警報出力 チャンネル2 上下限      | HI(上限警報)  | 14P |
| S14-05 | 警報出力 チャンネル2 ディレイ     | 0         | 14P |
| S14-06 | 警報出力 チャンネル2 復帰方法     | AUTO(自動)  | 14P |
| S15-01 | 外部操作入力1 機能           | 表示切替      | 16P |
| S15-02 | 外部操作入力2 機能           | 最大・最小リセット | 16P |
| S16-01 | バーグラフ 入力1 最大目盛       | 0(機能除外)   | 18P |
| S16-02 | バーグラフ 入力2 最大目盛       | 0(機能除外)   | 18P |
| S16-03 | バーグラフ 入力3 最大目盛       | 0(機能除外)   | 18P |

## 【2】表示関係の設定方法

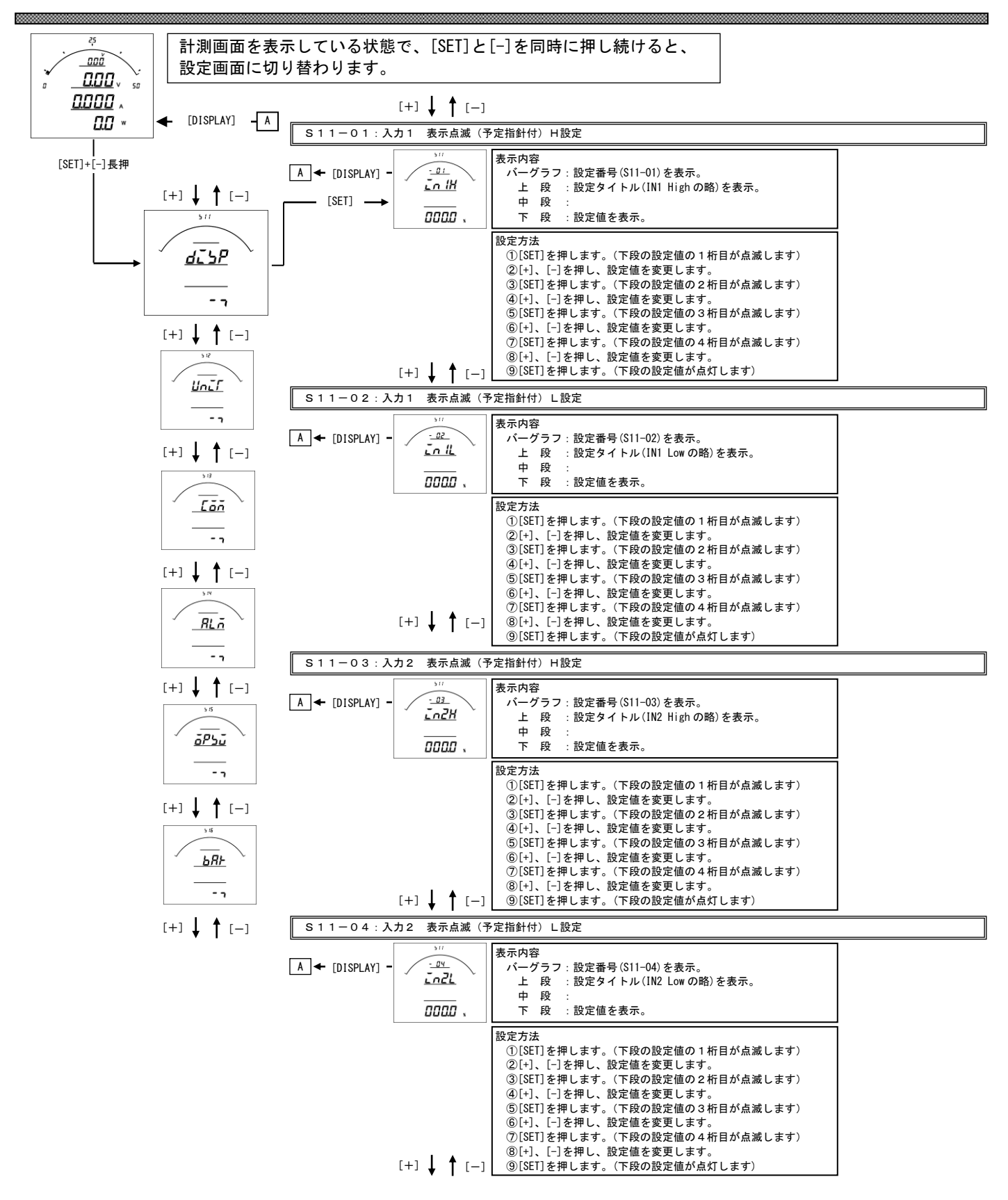

- S11-01:入力1表示点滅(予定指針付)H設定について
  - ・入力1の計測値がこの設定値以上になると、入力1のバーグラフ・ディジタル表示が点滅します。
  - ・設定は一次側で設定します。また、"O"に設定すると点滅機能は除外(点滅しない)になります。
  - ・入力1をバーグラフ表示した場合は、設定値を点滅表示します。
  - ・入力1の1次側定格値を変更すると、この設定値は"0"にリセットされます。
  - ・設定値は各桁、" 1 ″ ずつ変化させて行ってください。
  - ・定格の-100.0%~100.0%の範囲で設定できます。
- S11-02:入力1表示点滅(予定指針付) L設定について
  - ・入力1の計測値がこの設定値以下になると、入力1のバーグラフ・ディジタル表示が点滅します。
  - ・設定は一次側で設定します。また、"O"に設定すると点滅機能は除外(点滅しない)になります。
  - ・入力1をバーグラフ表示した場合は、設定値を点滅表示します。
  - ・入力1の1次側定格値を変更すると、この設定は0にリセットされます。
  - ・設定値は各桁、"1″ずつ変化させて行ってください。
  - ・定格の-100.0%~100.0%の範囲で設定できます。
- S11-03:入力2表示点滅(予定指針付)H設定について
  - ・入力1の計測値がこの設定値以上になると、入力1のバーグラフ・ディジタル表示が点滅します。
  - ・設定は一次側で設定します。また、"О"に設定すると点滅機能は除外(点滅しない)になります。
  - ・入力1をバーグラフ表示した場合は、設定値を点滅表示します。
  - ・入力1の1次側定格値を変更すると、この設定値は"O"にリセットされます。
  - ・設定値は各桁、"1″ずつ変化させて行ってください。
  - ・定格の-100.0%~100.0%の範囲で設定できます。
- S11-04:入力2表示点滅(予定指針付) L設定について
  - ・入力2の計測値がこの設定値以下になると、入力2のバーグラフ・ディジタル表示が点滅します。
  - ・設定は一次側で設定します。また、"O"に設定すると点滅機能は除外(点滅しない)になります。
  - ・入力2をバーグラフ表示した場合は、設定値を点滅表示します。
  - ・入力2の1次側定格値を変更すると、この設定は0にリセットされます。
  - ・設定値は各桁、"1″ずつ変化させて行ってください。
  - ・定格の-100.0%~100.0%の範囲で設定できます。

| S11-05:入力3 表示点滅(予定指針付)H設定                                                                                                    |                                                                                                    |  |  |  |  |  |  |
|----------------------------------------------------------------------------------------------------|----------------------------------------------------------------------------------------------------|--|--|--|--|--|--|
| ▲ (DISPLAY) -<br><u> </u>                                                                                                    | 表示内容<br>パーグラフ:設定番号(S11-05)を表示。<br>上段:設定タイトル(IN3 Highの略)を表示。<br>中段:<br>下段:設定値を表示。                                                                                                    |  |  |  |  |  |  |
| [+]↓↑[-]                                                                                                    | <ul> <li>設定方法 <ol> <li>[SET]を押します。(下段の設定値の1桁目が点滅します)</li> <li>[+]、[-]を押し、設定値を変更します。</li> <li>(SISET]を押します。(下段の設定値の2桁目が点滅します)</li> <li>④[+]、[-]を押し、設定値を変更します。</li> <li>(SISET]を押し、設定値を変更します。</li> <li>(FE)の設定値の4桁目が点滅します)</li> <li>(+]、[-]を押し、設定値を変更します。</li> <li>(SET]を押します。(下段の設定値の4桁目が点滅します)</li> <li>(+]、[-]を押し、設定値を変更します。</li> <li>(SET]を押します。(下段の設定値が点灯します)</li> </ol> </li> </ul> |  |  |  |  |  |  |
| S11-06:入力3 表示点滅(予                                                                                                    | 定指針付) L 設定                                                                                                    |  |  |  |  |  |  |
| ▲ (DISPLAY] -<br><u> </u>                                                                                                    | 表示内容<br>パーグラフ:設定番号(S11-06)を表示。<br>上段:設定タイトル(IN3 Lowの略)を表示。<br>中段:<br>下段:設定値を表示。                                                                                                    |  |  |  |  |  |  |
| [+]↓↑[-]                                                                                                    | <ul> <li>設定方法 <ol> <li>[SET]を押します。(下段の設定値の1桁目が点滅します)</li> <li>[-]を押し、設定値を変更します。</li> <li>[SET]を押します。(下段の設定値の2桁目が点滅します)</li> <li>④[+]、[-]を押し、設定値を変更します。</li> <li>(5[SET]を押します。(下段の設定値の3桁目が点滅します)</li> <li>⑥(+]、[-]を押し、設定値を変更します。</li> <li>[SET]を押します。(下段の設定値の4桁目が点滅します)</li> <li>⑧[+]、[-]を押し、設定値を変更します。</li> <li>⑨[SET]を押します。(下段の設定値が点灯します)</li> </ol> </li> </ul>                       |  |  |  |  |  |  |
| S11-27:表示更新周期設定                                                                                                    |                                                                                                    |  |  |  |  |  |  |
| ▲ (DISPLAY] -<br><u> → 27</u><br><u> → 27</u><br><u> → </u> | 表示内容<br>パーグラフ:設定番号(S11-27)を表示。<br>上段:設定タイトル(Display CYCleの略)を表示。<br>中段:<br>下段:設定値を表示。                                                                                                    |  |  |  |  |  |  |
| [+] <b>] †</b> [-]                                                                                                    | 設定方法<br>①[SET]を押します。(下段の設定値が点滅します)<br>②[+1、[-]を押し、設定値を変更します。<br>③[SET]を押します。(下段の設定値が点灯します)                                                                                                    |  |  |  |  |  |  |
|                                                                                                    |                                                                                                    |  |  |  |  |  |  |

[+] ↓ ↑ [-]

- S11-05:電力表示点滅(予定指針付)H設定について
  - ・入力3の計測値がこの設定値以上になると、入力3のバーグラフ・ディジタル表示が点滅します。
  - ・設定は一次側で設定します。また、"O"に設定すると点滅機能は除外(点滅しない)になります。
  - ・入力3をバーグラフ表示した場合は、設定値を点滅表示します。
  - ·入力3の1次側定格値を変更すると、この設定値は"O"にリセットされます。
  - ・設定値は各桁、" 1 ″ ずつ変化させて行ってください。
  - ・定格の-100.0%~100.0%の範囲で設定できます。
- S11-06:入力3表示点滅(予定指針付) L設定について
  - ・入力3の計測値がこの設定値以下になると、入力3のバーグラフ・ディジタル表示が点滅します。
  - ・設定は一次側で設定します。また、"О"に設定すると点滅機能は除外(点滅しない)になります。
  - ・入力3をバーグラフ表示した場合は、設定値を点滅表示します。
  - ・入力3の1次側定格値を変更すると、この設定は0にリセットされます。

  - ・設定値は各桁、"1<sup>"</sup>ずつ変化させて行ってください。
    ・定格の-100.0%~100.0%の範囲で設定できます。
- S11-27.表示更新周期設定について
  - 表示更新周期を設定します。
  - ・設定された周期で計測値が更新されます。
  - ・この設定を変更しても、アナログ出力の更新周期は250msのままです。
  - ・設定は0.25秒~2.00秒の範囲で0.25秒単位で可能です

## 【3】計測関係の設定方法

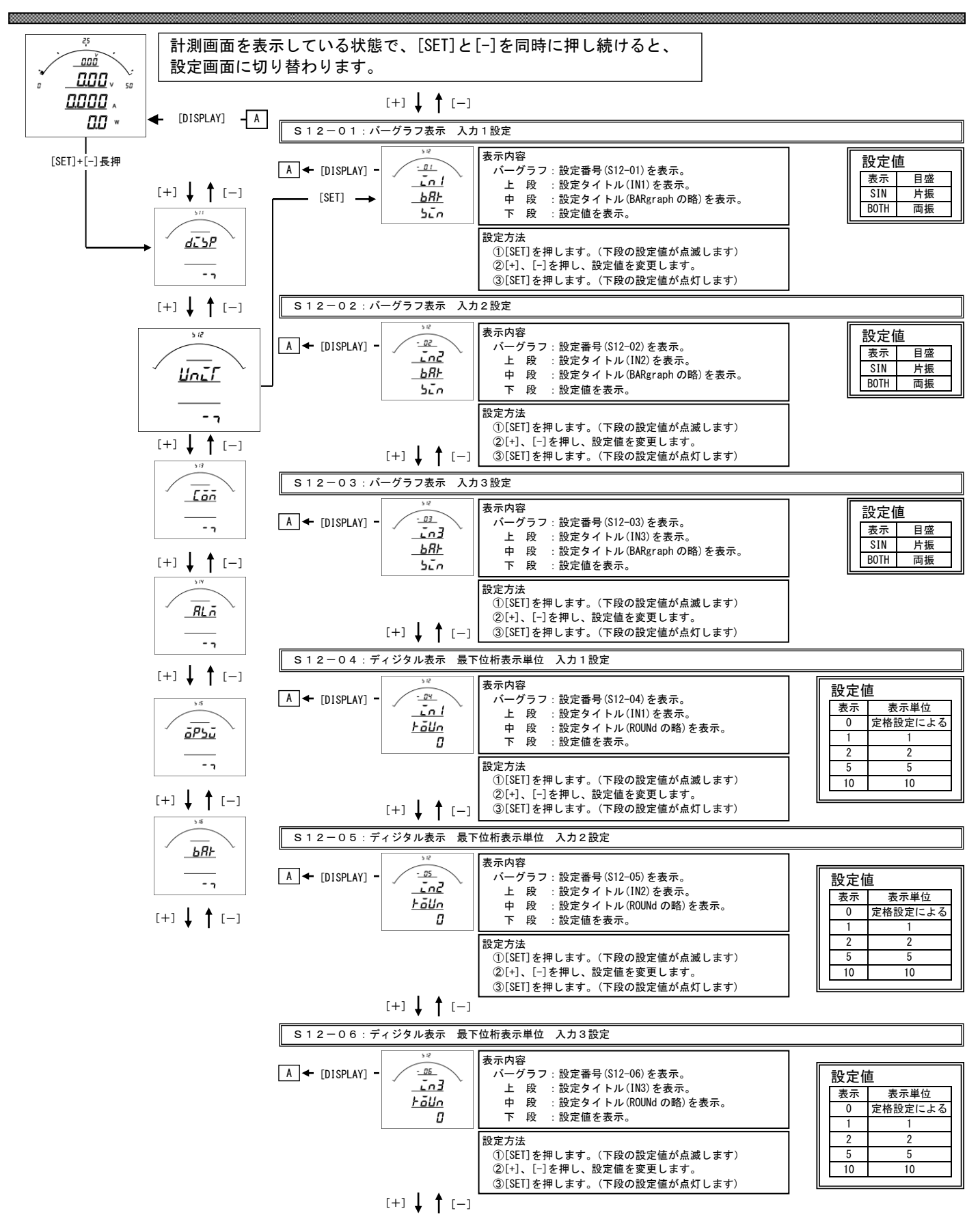

S12-01~03. バーグラフ表示 入力1~3設定について 入力1~3をバーグラフに表示する場合の振れ方向(片振れ・両振れ)を設定します。 表示例(電圧の場合)

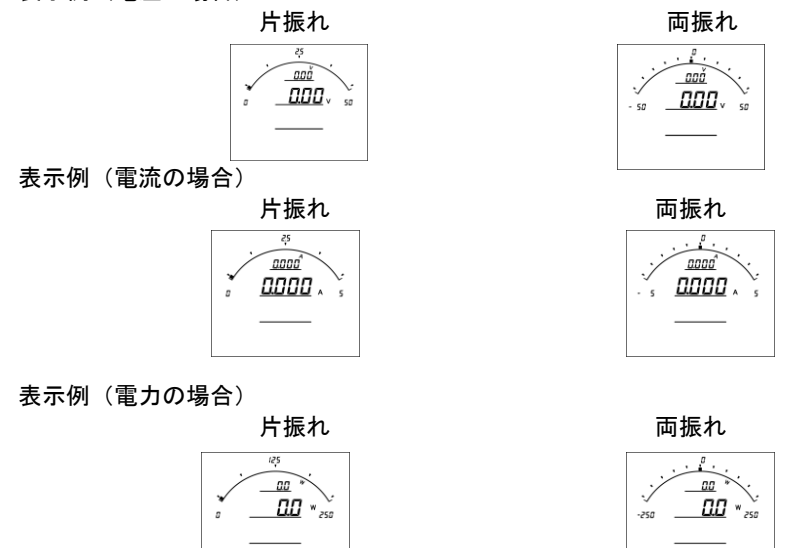

S12-04~06: ディジタル表示 最下位表示単位 入力1~3設定について 入力値をディジタル表示する場合の最下位桁の単位を設定します。 ディジタル表示は、設定した数値で丸めて表示します。

- ・設定値が0の場合は入力定格に応じた値で表示の右端部が変化します
   詳細は巻末の資料をご参照お願いします
- ・設定値が0以外の場合、表示の右端部が設定値ずつ変化します

## 【4】通信出力関係の設定方法(オプションでRS-485通信出力付を選択した場合に表示します)

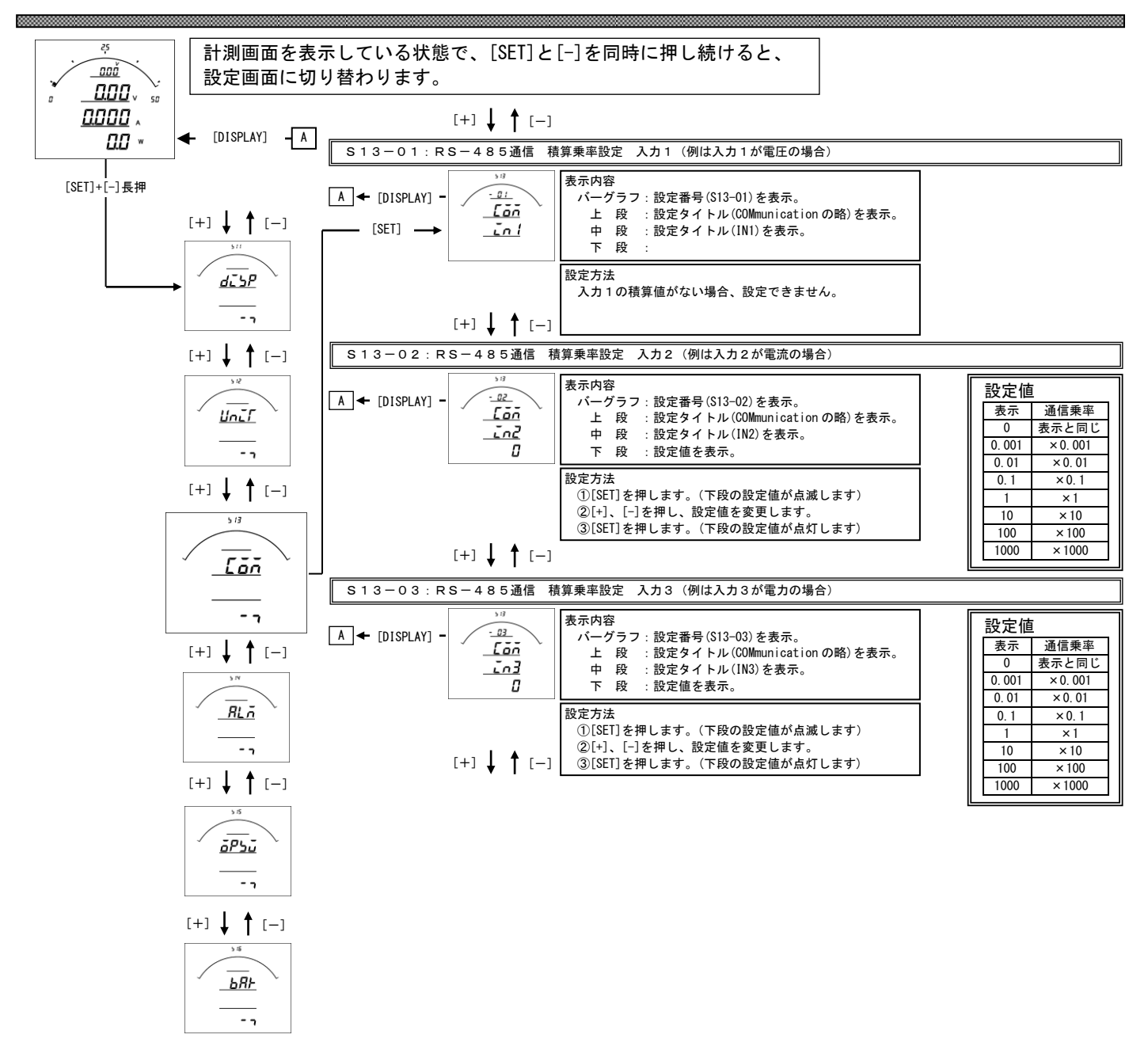

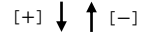

- S13-01. RS-485通信積算乗率設定 入力1
  - ・入力1積算値をRS-485通信で送る場合の乗率を設定します。
    0に設定すると表示と同じ乗率で伝送します。(設定が5Aの場合、123456Ah×0.1Ahと伝送します。)
    0.001に設定すると、123456×0.001Ahと伝送します。
    0.01に設定すると、123456×0.01Ahと伝送します。
    0.1に設定すると、123456×0.01Ahと伝送します。
    1に設定すると、123456×10Ahと伝送します。
    10に設定すると、123456×10Ahと伝送します。
    100に設定すると、123456×10Ahと伝送します。
    100に設定すると、123456×100Ahと伝送します。
    ・出荷時は0(表示と同じ)に設定されています。
    ・この設定を変更しても、表示の乗率は変化しません(表示の乗率は定格値設定で固定となります)。
    (注)入力1積算値がない場合、RS-485通信積算乗率入力1が設定できません。

#### S13-02. RS-485通信積算乗率設定 入力2

・入力1積算値をRS-485通信で送る場合の乗率を設定します。
0に設定すると表示と同じ乗率で伝送します。(設定が5Aの場合、123456Ah×0.1Ahと伝送します。)
0.001に設定すると、123456×0.001Ahと伝送します。
0.01に設定すると、123456×0.01Ahと伝送します。
0.1に設定すると、123456×0.1Ahと伝送します。
1に設定すると、123456×1Ahと伝送します。
10に設定すると、123456×10Ahと伝送します。
100に設定すると、123456×100Ahと伝送します。
100に設定すると、123456×100Ahと伝送します。
・出荷時は0(表示と同じ)に設定されています。
・この設定を変更しても、表示の乗率は変化しません(表示の乗率は定格値設定で固定となります)。
(注)入力2積算値がない場合、RS-485通信積算乗率入力2が設定できません。

#### S13-03. RS-485通信積算乗率設定 入力3

・入力3積算値をRS-485通信で送る場合の乗率を設定します。
0に設定すると表示と同じ乗率で伝送します。(設定が50V/5Aの場合、123456×0.1kWhと伝送します。)
0.001に設定すると、123456×0.01kWhと伝送します。
0.01に設定すると、123456×0.01kWhと伝送します。
0.1に設定すると、123456×0.1kWhと伝送します。
1に設定すると、123456×10kWhと伝送します。
10に設定すると、123456×10kWhと伝送します。
10に設定すると、123456×100kWhと伝送します。
100に設定すると、123456×100kWhと伝送します。
・出荷時は0(表示と同じ)に設定されています。
・この設定を変更しても、表示の乗率は変化しません(表示の乗率は定格値設定で固定となります)。
(注)入力3積算値がない場合、RS-485通信積算乗率入力3が設定できません。

【5】通信出力関係の設定方法(オプションでModbus通信出力付を選択した場合に表示します)

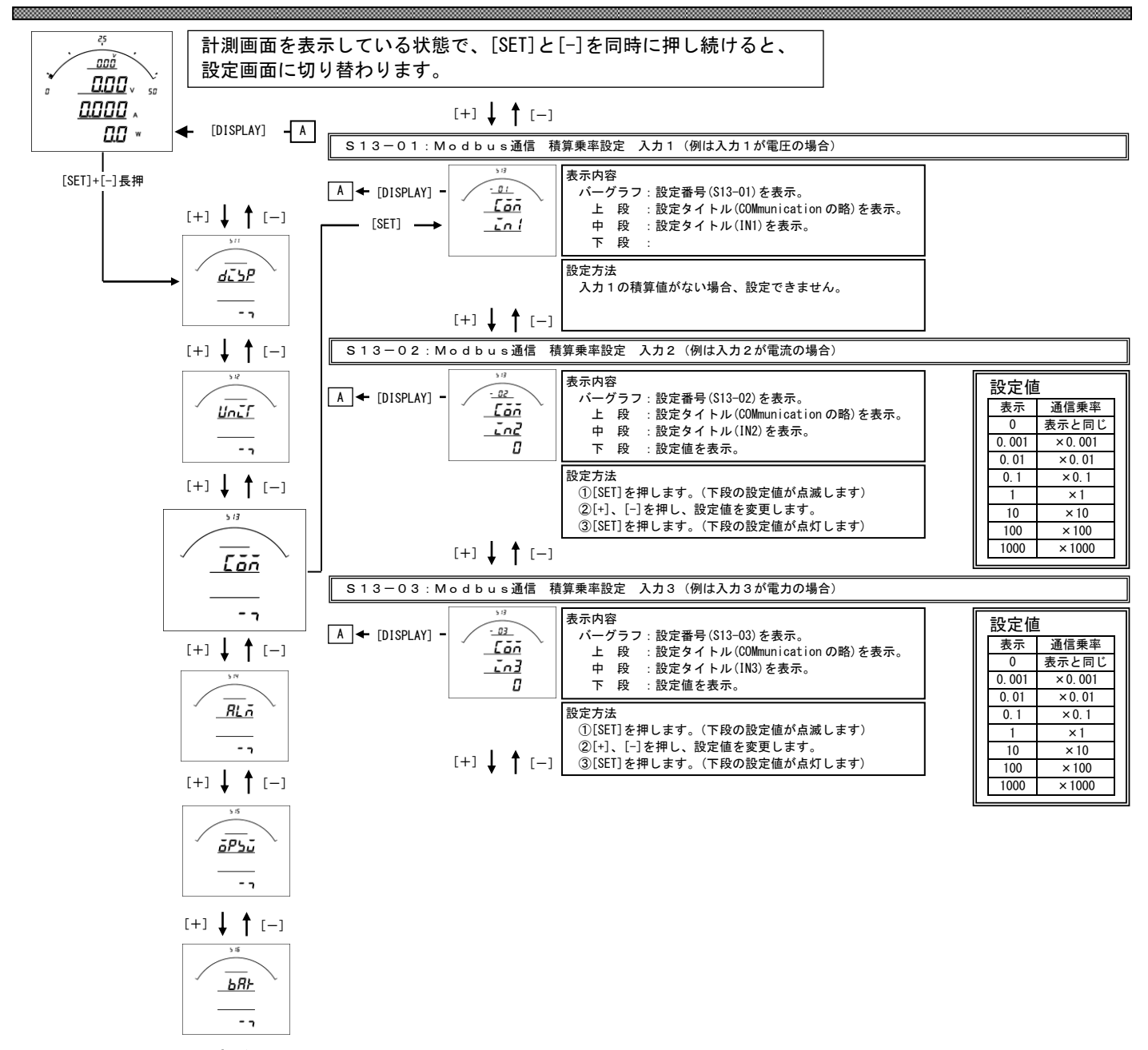

[+] ↓ ↑ [-]

#### S13-01. RS-485通信積算乗率設定 入力1

入力1積算値をRS-485通信で送る場合の乗率を設定します。

- 0に設定すると表示と同じ乗率で伝送します。(設定が 5A の場合、123456Ah×0.1Ahと伝送します。) 0.001に設定すると、123456×0.001Ahと伝送します。
- 0.01 に設定すると、123456×0.01Ahと伝送します。
- 0.1 に設定すると、123456×0.1Ahと伝送します。
- 1に設定すると、123456×1Ahと伝送します。
- 10に設定すると、123456×10Ahと伝送します。
- 100 に設定すると、123456×100Ah と伝送します。
- 1000に設定すると、123456×1000Ahと伝送します。
- ・出荷時は0(表示と同じ)に設定されています。
- この設定を変更しても、表示の乗率は変化しません(表示の乗率は定格値設定で固定となります)。
- (注)入力1積算値がない場合、RS-485通信積算乗率入力1が設定できません。

#### S13-02. RS-485通信積算乗率設定 入力2

・入力1積算値をRS-485通信で送る場合の乗率を設定します。
0に設定すると表示と同じ乗率で伝送します。(設定が5Aの場合、123456Ah×0.1Ahと伝送します。)
0.001に設定すると、123456×0.001Ahと伝送します。
0.01に設定すると、123456×0.01Ahと伝送します。
0.1に設定すると、123456×0.01Ahと伝送します。
1に設定すると、123456×1Ahと伝送します。
10に設定すると、123456×10Ahと伝送します。
10に設定すると、123456×100Ahと伝送します。
100に設定すると、123456×100Ahと伝送します。
1000に設定すると、123456×100Ahと伝送します。
・出荷時は0(表示と同じ)に設定されています。
・この設定を変更しても、表示の乗率は変化しません(表示の乗率は定格値設定で固定となります)。

(注)入力2積算値がない場合、RS-485通信積算乗率入力2が設定できません。

#### S13-03. RS-485通信積算乗率設定 入力3

・入力3積算値をRS-485通信で送る場合の乗率を設定します。
0に設定すると表示と同じ乗率で伝送します。(設定が50V/5Aの場合、123456×0.1kWhと伝送します。)
0.001に設定すると、123456×0.001kWhと伝送します。
0.01に設定すると、123456×0.01kWhと伝送します。
0.1に設定すると、123456×0.1kWhと伝送します。
1に設定すると、123456×10kWhと伝送します。
10に設定すると、123456×10kWhと伝送します。
100に設定すると、123456×100kWhと伝送します。
100に設定すると、123456×100kWhと伝送します。
・出荷時は0(表示と同じ)に設定されています。
・この設定を変更しても、表示の乗率は変化しません(表示の乗率は定格値設定で固定となります)。
(注)入力3積算値がない場合、RS-485通信積算乗率入力3が設定できません。

## 【6】警報出力関係の設定方法(オプションで警報出力付を選択した場合に表示します)

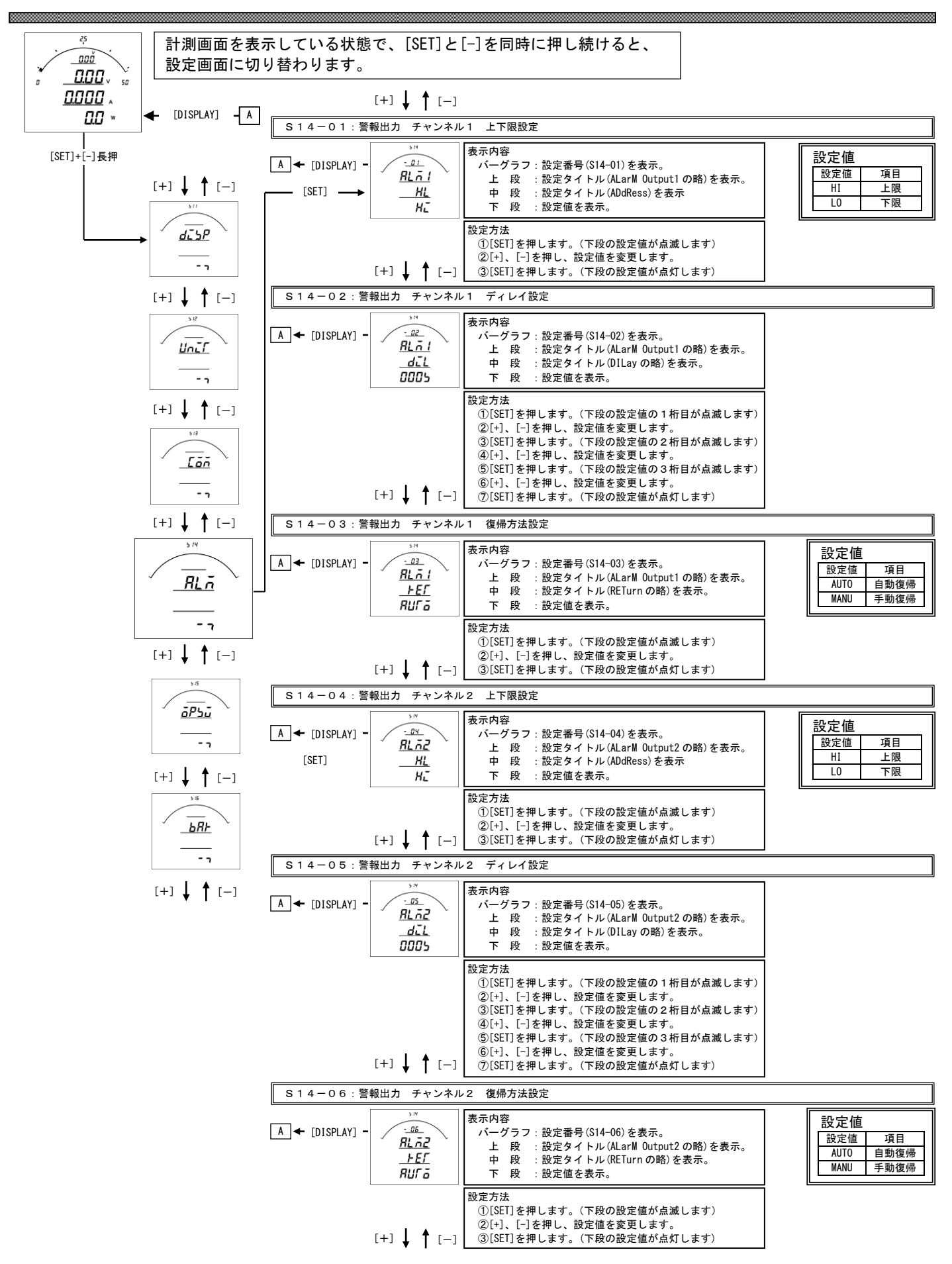

- S14-01・S14-04.上下限設定について 警報の動作を設定します。 設定を上限(HI)に設定すると、計測値が設定値以上になった場合警報出力します。 設定を下限(L0)に設定すると、計測値が設定値以下になった場合警報出力します。 出荷時は上限(HI)に設定されています。
- S14-02・S14-05. ディレイ設定について 警報出力のディレイ(遅れ時間)を設定します。 計測値がディレイ設定時間以上連続して設定値以上(以下)になると警報出力します。 出荷時は0秒に設定されています。 設定値は各桁、"1<sup>"</sup>ずつ変化させて行ってください。 0秒~300秒までで設定できます。

S14-03・S14-06.復帰方法について 警報出力の復帰方法を設定します。 自動(AUTO)に設定すると計測値が設定値未満(超える)になると警報出力をOFFにします。 手動(MANU)に設定すると計測値が設定値未満(超える)になっても警報出力をOFFにしません。 警報出力をOFFにするには、「RESET」キーを約1秒間すと、OFFになります。 出荷時は自動に設定されています。

## 【7】外部操作入力関係の設定方法

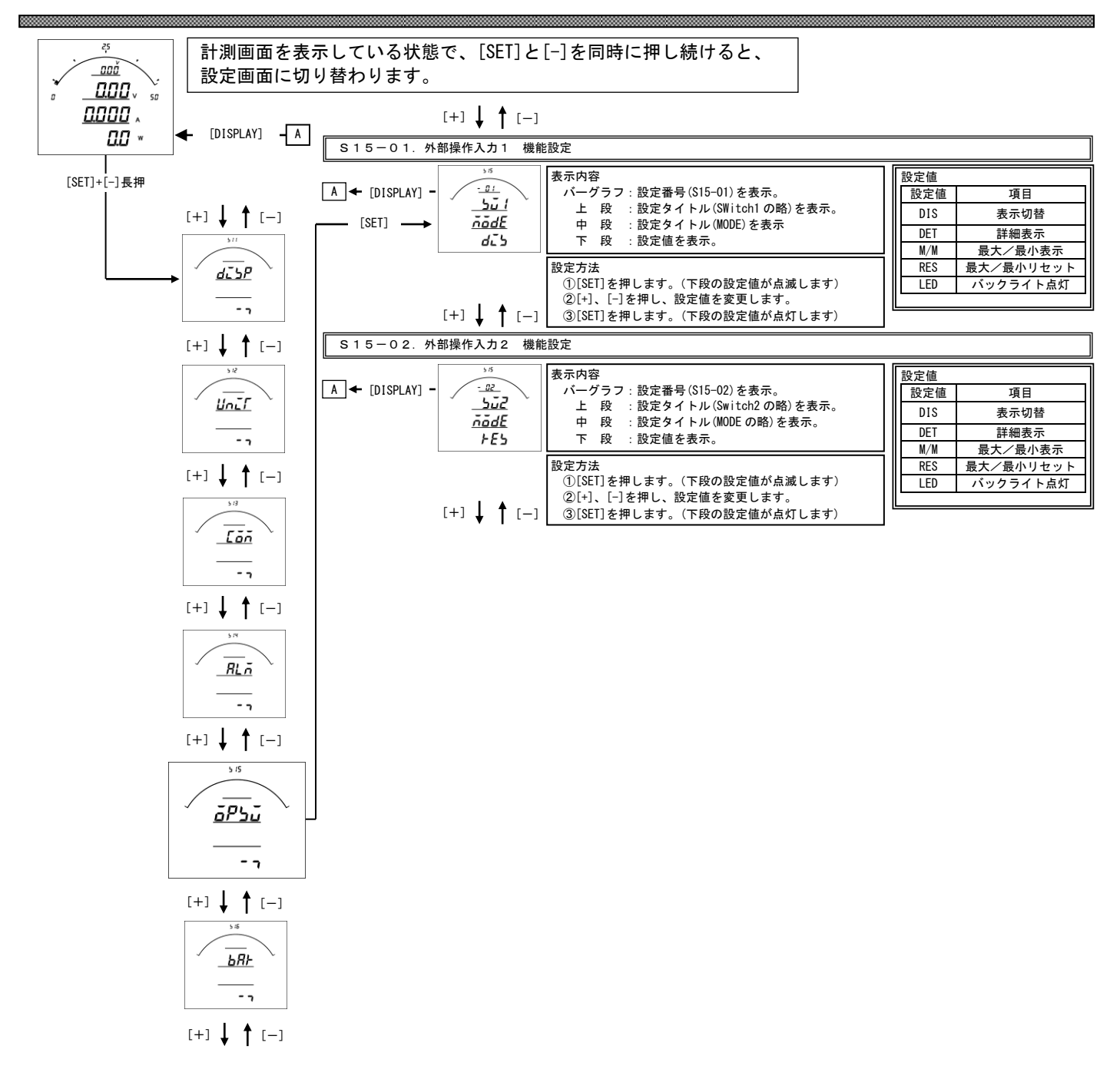

#### S15-01・S15-02.外部操作入力 機能設定について

- 外部操作入力1、2の機能を設定します。
- 機能については下記5機能あります。
  - ・機能1:表示切替(外部操作入力1出荷時設定) 計測表示中の[DISPLAY]キーと同等の動作をします。 計測表示中でない場合は動作しません。
  - •機能2:詳細表示
    - 計測表示から詳細表示に切替、または、詳細表示の項目切替をします。 5分間操作なしで、通常表示に戻ります。
  - ・機能3:最大・最小値表示
     (計測表示中の [MAX/MIN] キーと同等の動作をします。)
  - ・機能4:最大・最小値リセット(外部操作入力2出荷時設定) 各計測値の最大・最小値を一括リセットします。
  - ・機能5:バックライト点灯
    - 外部操作入力が ON 時、バックライトを点灯します(バックライト動作が自動消灯モードの場合)。

## 【8】バーグラフ(最大目盛)関係の設定方法

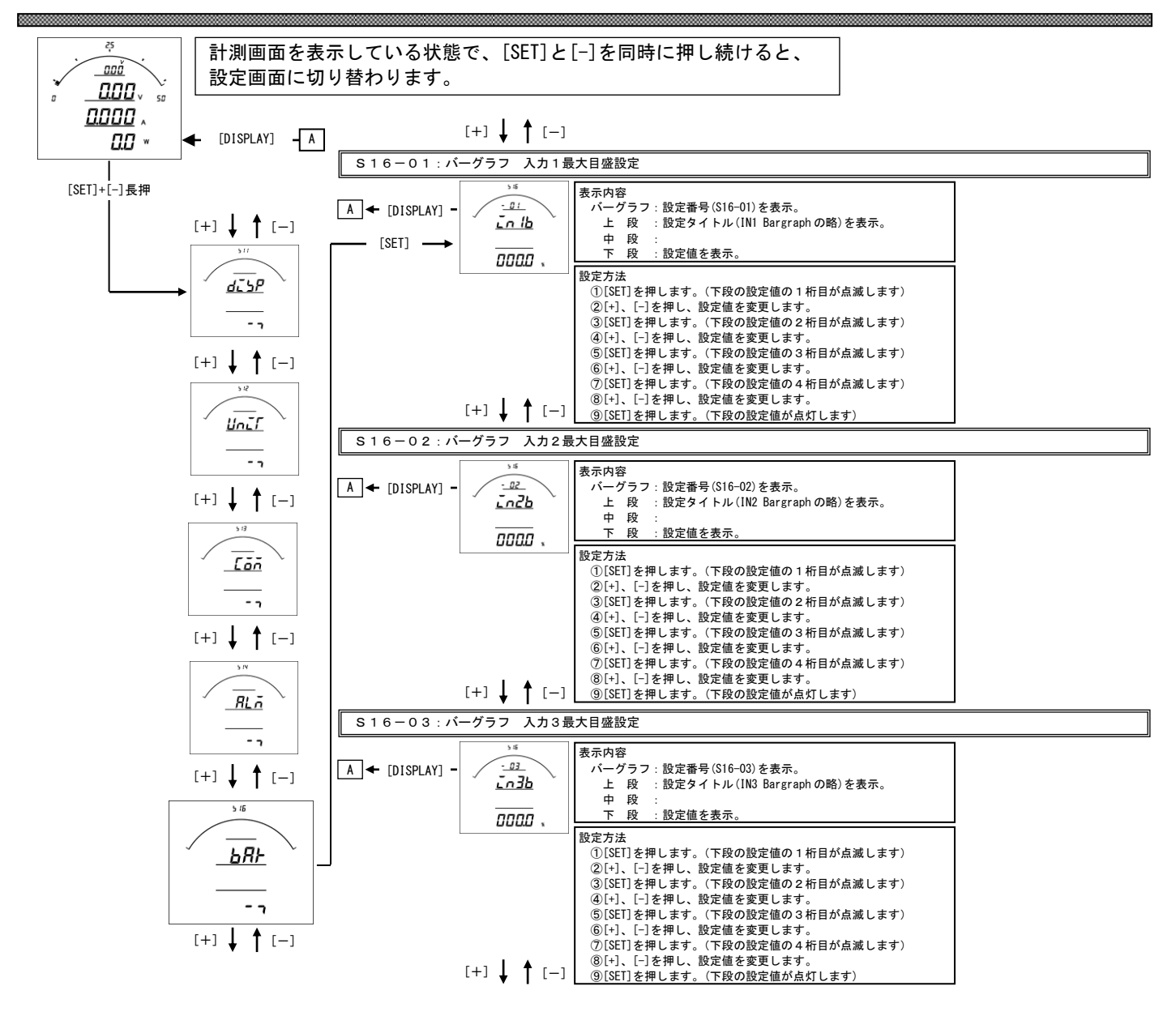

## S16-01.パーグラフ 入力1最大目盛設定

入力1のバーグラフ目盛の最大値を設定します。 設定値は各桁、"1<sup>"</sup>ずつ変化させて行ってください。 定格の0%~100%の範囲で、入力1一次側の値で設定します。 0設定の場合、設定した入力1定格値が最大目盛となります。(機能除外) <u>※設定の下限は設けていませんが、小さな数値を設定すると、正常に目盛が表示されない場合があります。</u>

- S16-02.バーグラフ 入力2最大目盛設定 入力2のバーグラフ目盛の最大値を設定します。 設定値は各桁、"1″ずつ変化させて行ってください。 定格の0%~100%の範囲で、入力2一次側の値で設定します。 0設定の場合、設定した入力2定格値が最大目盛となります。(機能除外) ※設定の下限は設けていませんが、小さな数値を設定すると、正常に目盛が表示されない場合があります。
- S16-03.バーグラフ 入力3最大目盛設定 入力3のバーグラフ目盛の最大値を設定します。 設定値は各桁、"1″ずつ変化させて行ってください。 定格の0%~100%の範囲で、入力3-次側の値で設定します。 0設定の場合、設定した入力3定格値が最大目盛となります。(機能除外) ※設定の下限は設けていませんが、小さな数値を設定すると、正常に目盛が表示されない場合があります。

最下位表示単位設定(S12-04~S12-06)が0の場合の、最下位表示単位は下表のようになります 表示桁数の変更方法については基本操作編をご参照お願いします

電圧表示の場合

| 4 桁表:  | 示設定  | 3 桁表示設定 |      |  |  |
|--------|------|---------|------|--|--|
| 電圧定格   | 最下位  | 電圧定格    | 最下位  |  |  |
| (V)    | 表示単位 | (V)     | 表示単位 |  |  |
| 50.00  | 0.05 | 50.0    | 0.1  |  |  |
| 75.00  | 0. 1 | 75.0    | 0.1  |  |  |
| 100. 0 | 0. 1 | 100     | 1    |  |  |
| 150. 0 | 0. 2 | 150     | 1    |  |  |
| 300.0  | 0.5  | 300     | 1    |  |  |
| 450.0  | 0.5  | 450     | 1    |  |  |
| 500.0  | 0.5  | 500     | 1    |  |  |
| 600.0  | 1.0  | 600     | 1    |  |  |
| 700. 0 | 1.0  | 700     | 1    |  |  |
| 750. 0 | 1.0  | 750     | 1    |  |  |

電流表示の場合

| 4 桁表   | 示設定   | 3 桁表示設定 |       |  |  |
|--------|-------|---------|-------|--|--|
| 電流定格   | 最下位   | 電流定格    | 最下位   |  |  |
| (A)    | 表示単位  | (A)     | 表示単位  |  |  |
| 5.000  | 0.005 | 5.00    | 0.01  |  |  |
| 10.00  | 0. 01 | 10. 0   | 0.1   |  |  |
| 15.00  | 0. 02 | 15.0    | 0. 1  |  |  |
| 20. 00 | 0. 02 | 20. 0   | 0.1   |  |  |
| 25.00  | 0.05  | 25. 0   | 0.1   |  |  |
| 30.00  | 0.05  | 30. 0   | 0.1   |  |  |
| 40. 00 | 0.05  | 40. 0   | 0.1   |  |  |
| 50.00  | 0.05  | 50. 0   | 0.1   |  |  |
| 60.00  | 0.10  | 60. 0   | 0.1   |  |  |
| 75.00  | 0. 10 | 75. 0   | 0.1   |  |  |
| 80.00  | 0.10  | 80. 0   | 0.1   |  |  |
| 100. 0 | 0.1   | 100     | 1     |  |  |
| 120. 0 | 0. 2  | 120     | 1     |  |  |
| 150.0  | 0. 2  | 150     | 1     |  |  |
| 200. 0 | 0. 2  | 200     | 1     |  |  |
| 250. 0 | 0.5   | 250     | 1     |  |  |
| 300. 0 | 0.5   | 300     | 1     |  |  |
| 400. 0 | 0.5   | 400     | 1     |  |  |
| 500. 0 | 0.5   | 500     | 1     |  |  |
| 600. 0 | 1.0   | 600     | 1     |  |  |
| 750. 0 | 1.0   | 750     | 1     |  |  |
| 800.0  | 1.0   | 800     | 1     |  |  |
| 1000   | 1     | 1.00k   | 0. 01 |  |  |
| 1200   | 2     | 1. 20k  | 0. 01 |  |  |
| 1500   | 2     | 1.50k   | 0. 01 |  |  |
| 2000   | 2     | 2.00k   | 0. 01 |  |  |
| 2500   | 5     | 2. 50k  | 0. 01 |  |  |
| 3000   | 5     | 3. 00k  | 0. 01 |  |  |
| 4000   | 5     | 4. 00k  | 0. 01 |  |  |
| 5000   | 5     | 5. 00k  | 0. 01 |  |  |

## 電力表示の場合

| 電力表示 |       |        |        |        | 5      | 定 格    | 電 圧    |        |        |        |        |
|------|-------|--------|--------|--------|--------|--------|--------|--------|--------|--------|--------|
| 最小単位 |       | 50V    | 75V    | 100V   | 150V   | 300V   | 450V   | 500V   | 600V   | 700V   | 750V   |
|      | 5A    | 0.5    | 0.5    | 0.5    | 1.0    | 2      | 5      | 5      | 5      | 5      | 5      |
|      | 10A   | 0.5    | 1.0    | 1      | 2      | 5      | 5      | 5      | 10     | 5      | 10     |
|      | 15A   | 1.0    | 2      | 2      | 5      | 5      | 10     | 10     | 10     | 0. 02k | 0. 02k |
|      | 20A   | 1      | 2      | 2      | 5      | 10     | 10     | 0.01k  | 0. 02k | 0. 02k | 0. 02k |
|      | 25A   | 2      | 2      | 5      | 5      | 10     | 0. 02k | 0. 02k | 0. 02k | 0. 02k | 0. 02k |
|      | 30A   | 2      | 5      | 5      | 5      | 10     | 0. 02k | 0. 02k | 0. 02k | 0. 05k | 0. 05k |
|      | 40A   | 2      | 5      | 5      | 10     | 0. 02k | 0. 02k | 0. 02k | 0. 05k | 0. 05k | 0. 05k |
|      | 50A   | 5      | 5      | 5      | 10     | 0. 02k | 0. 05k | 0.05k  | 0. 05k | 0. 05k | 0. 05k |
|      | 60A   | 5      | 5      | 10     | 10     | 0. 02k | 0. 05k | 0.05k  | 0.05k  | 0. 05k | 0. 05k |
|      | 75A   | 5      | 10     | 10     | 0. 02k | 0. 05k | 0. 05k | 0.05k  | 0. 05k | 0. 10k | 0. 10k |
|      | 80A   | 5      | 10     | 10     | 0. 02k | 0. 05k | 0. 05k | 0.05k  | 0. 05k | 0. 10k | 0. 10k |
|      | 100A  | 5      | 10     | 0.01k  | 0. 02k | 0. 05k | 0. 05k | 0.05k  | 0. 10k | 0. 10k | 0. 10k |
| 疋    | 120A  | 10     | 10     | 0. 02k | 0. 02k | 0. 05k | 0.10k  | 0.10k  | 0. 10k | 0. 10k | 0. 10k |
| 按    | 150A  | 10     | 0. 02k | 0. 02k | 0. 05k | 0. 05k | 0.10k  | 0.10k  | 0. 10k | 0. 2k  | 0. 2k  |
| 112  | 200A  | 0.01k  | 0. 02k | 0. 02k | 0. 05k | 0. 10k | 0.10k  | 0. 1k  | 0. 2k  | 0. 2k  | 0. 2k  |
| 雷    | 250A  | 0. 02k | 0. 02k | 0.05k  | 0. 05k | 0. 10k | 0. 2k  | 0. 2k  | 0. 2k  | 0. 2k  | 0. 2k  |
| 电    | 300A  | 0. 02k | 0.05k  | 0.05k  | 0. 05k | 0. 10k | 0. 2k  | 0. 2k  | 0. 2k  | 0. 5k  | 0. 5k  |
| 流    | 400A  | 0. 02k | 0.05k  | 0.05k  | 0. 10k | 0. 2k  | 0. 2k  | 0. 2k  | 0. 5k  | 0. 5k  | 0. 5k  |
|      | 500A  | 0. 05k | 0.05k  | 0.05k  | 0. 10k | 0. 2k  | 0. 5k  | 0. 5k  | 0. 5k  | 0. 5k  | 0. 5k  |
|      | 600A  | 0. 05k | 0.05k  | 0. 10k | 0. 10k | 0. 2k  | 0. 5k  | 0. 5k  | 0. 5k  | 0. 5k  | 0. 5k  |
|      | 750A  | 0. 05k | 0. 10k | 0. 10k | 0. 2k  | 0. 5k  | 0. 5k  | 0. 5k  | 0. 5k  | 1. 0k  | 1. 0k  |
|      | 800A  | 0. 05k | 0. 10k | 0. 10k | 0. 2k  | 0. 5k  | 0. 5k  | 0. 5k  | 0. 5k  | 1. 0k  | 1. 0k  |
|      | 1000A | 0. 05k | 0. 10k | 0.1k   | 0. 2k  | 0. 5k  | 0. 5k  | 0. 5k  | 1. 0k  | 1. 0k  | 1. 0k  |
|      | 1200A | 0. 10k | 0. 10k | 0. 2k  | 0. 2k  | 0. 5k  | 1.0k   | 1.0k   | 1. 0k  | 1. 0k  | 1. 0k  |
|      | 1500A | 0. 10k | 0. 2k  | 0. 2k  | 0. 5k  | 0. 5k  | 1.0k   | 1.0k   | 1. 0k  | 2k     | 2k     |
|      | 2000A | 0.1k   | 0. 2k  | 0. 2k  | 0. 5k  | 1.0k   | 1.0k   | 1k     | 2k     | 2k     | 2k     |
|      | 2500A | 0. 2k  | 0. 2k  | 0. 5k  | 0. 5k  | 1.0k   | 2k     | 2k     | 2k     | 2k     | 2k     |
|      | 3000A | 0. 2k  | 0. 5k  | 0. 5k  | 0. 5k  | 1.0k   | 2k     | 2k     | 2k     | 5k     | 5k     |
|      | 4000A | 0. 2k  | 0. 5k  | 0. 5k  | 1. 0k  | 2k     | 2k     | 2k     | 5k     | 5k     | 5k     |
|      | 5000A | 0. 5k  | 0. 5k  | 0. 5k  | 1. 0k  | 2k     | 5k     | 5k     | 5k     | 5k     | 5k     |

品質・性能向上のため、記載内容はお断りなく変更することがありますので、ご了承下さい。

# ハカル プラス 株式会社

URL www.hakaru.jp

本社・工場 〒532-0027 大阪市淀川区田川3-5-11 TEL 06(6300)2112 FAX 06(6308)7766

> 改訂4 2017.3.21. 初版 2012.11.27.

ТК-18786